# PROCÉDURE DE DEPLOIEMENT D'UN SERVEUR NAS

Auteur : Tom Beaumont et Ilies Salhi Reference : Assurmer Date : 20/12/2022

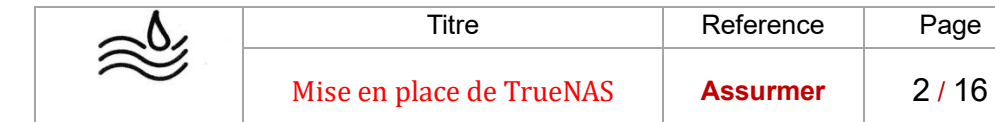

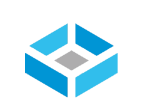

# **DIFFUSION, SUIVI DES VERSIONS ET COORDONNEES**

|                  | Di            | ffusion   |           | -         |
|------------------|---------------|-----------|-----------|-----------|
| Société / Entité | Destinataires | Fonction  | Diffusion | Pour info |
| Assumer          | Service IT    | Procédure | Réseau    |           |

## **SUIVI DES VERSIONS**

| Version | Date       | Auteur                      | Raison                                  | Nombre de<br>page |
|---------|------------|-----------------------------|-----------------------------------------|-------------------|
| V1.0    | 20/12/2023 | Tom Beaumont<br>Ilies Salhi | Présentation d'installation d'un<br>NAS | 16                |

### **COORDONNEES**

|              | Contacts                 |                |
|--------------|--------------------------|----------------|
| Nom          | E-mail                   | Téléphone      |
| Tom Beaumont | Tom.beaumont@assurmer.fr | 01.95.24.00.01 |
| Ilies Salhi  | Ilies.salhi@assurmer.fr  | 01.95.24.00.01 |

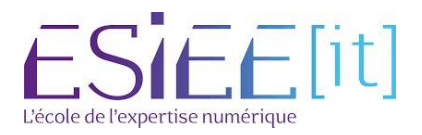

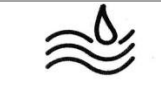

Titre

Page

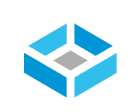

# Table des matières

|--|

| -Prérequis de l'installation de TrueNAS                  | page 4  |
|----------------------------------------------------------|---------|
| -Installation de TrueNAS                                 | page 4  |
| -Connexion via Windows sur TrueNAS                       | page 7  |
| -Configuration de la langue et le fuseau horaire TrueNAS | page 8  |
| -Configuration réseau du TrueNAS                         | page 9  |
| -Ajouter sur le domaine TrueNAS                          | page 10 |
| -Configuration d'un RAID5 TrueNAS                        | page 10 |
| -Configuration du lecteur réseau                         | page 15 |

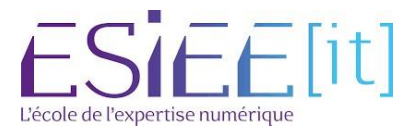

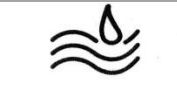

Page

4/16

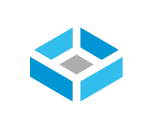

# Prérequis de l'installation d'un TrueNAS

-Vous devez disposer votre esxi(une avec TrueNAS et l'autre sous Windows ou linux)

-Il est nécessaire de récupérer l'iso sur le site de TrueNAS :

https://www.truenas.com/download-truenas-core/

-Vous devrez ajouter l'iso de TrueNAS sur votre esxi

-Enfin créer une nouvelle machine virtuelle pour installer TrueNAS

-Créer plusieurs disques virtuels pour pouvoir créer votre RAID sur TrueNAS

1-Unefoisvotremachinevirtuelledémarrerchoisissezl'option1pourdémarrerl'installation.

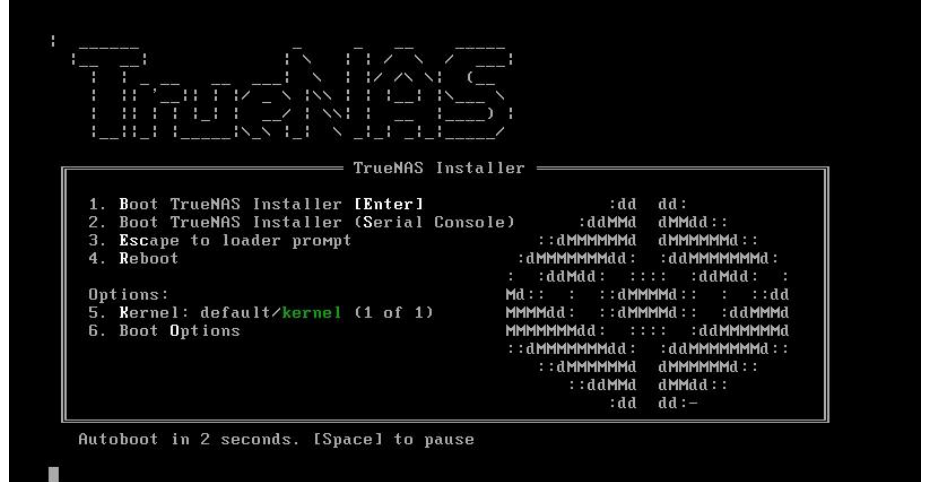

|   | 2<br>3 | Install/Upgrade<br>Shell<br>Reboot System |  |
|---|--------|-------------------------------------------|--|
| - | 4      | Shutdown System                           |  |
|   | K DK   | > <cancel></cancel>                       |  |

2-Verifier bien que vous ayez sélectionner Install/upgrade puis faite OK

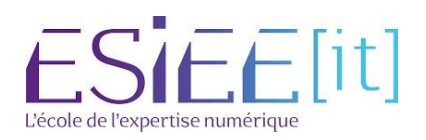

# Installation de TrueNAS

|           | Titre                    | Reference | Page   |  |
|-----------|--------------------------|-----------|--------|--|
| $\approx$ | Mise en place de TrueNAS | Assurmer  | 5 / 16 |  |

3-Confirmer par YES puis continuer

| This computer has | Tru<br>s less than the r                      | eNAS<br>ecommended 8  | GB of RAM.   |         |
|-------------------|-----------------------------------------------|-----------------------|--------------|---------|
| lperation without | t enough RAM is n<br><mark>&lt; Y</mark> es > | ot recommende<br>< No | ed. Continue | anyway? |

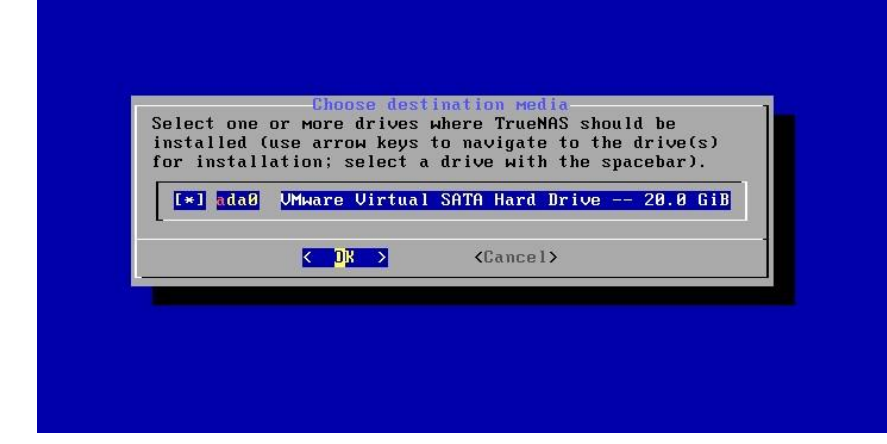

4-Séléctionner le disque alloué pour l'installation de TrueNAS, puis continuer

5-Valider par YES

| This will eras<br>You can't use          | e ALL partitions and<br>ada0 for sharing dat | l data on ada0.<br>ta.     |
|------------------------------------------|----------------------------------------------|----------------------------|
| OTE:<br>Installing on<br>USB flash stick | SATA, SAS, or NVMe f<br>s are discouraged.   | lash media is recommended. |
| roceed with the                          | installation?<br><br>Yes >                   | < No >                     |
|                                          |                                              |                            |

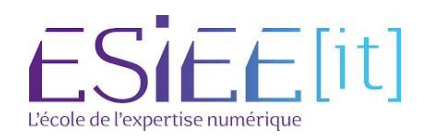

| $\sim$    | Titre                    | Reference | Page   |  |
|-----------|--------------------------|-----------|--------|--|
| $\approx$ | Mise en place de TrueNAS | Assurmer  | 6 / 16 |  |

| Enter y<br>passwor | our r<br>d   | oot  | pass | word; ca                                              | ncel fo | or no r | root |
|--------------------|--------------|------|------|-------------------------------------------------------|---------|---------|------|
| Passwo<br>Confir   | rd:<br>m Pas | swor | ·d : |                                                       |         |         |      |
|                    | <            | OK   | >    | <can< th=""><th>cel&gt;</th><th></th><th></th></can<> | cel>    |         |      |

6-Créer un mot de passe robuste pour le compte Root qui vous servira à vous connecter à votre NAS

7-Choisissez le boot via le bios c'est le plus stable

8-Une fois fait l'installation de votre TrueNAS doit se lancer

| TrueNAS                                                                                           | Boot Mode                                                                          |
|---------------------------------------------------------------------------------------------------|------------------------------------------------------------------------------------|
| ueMHS can be booted in either<br>OS mode is recommended for leg<br>ereas UEFI may be required for | BIUS or UEFI Mode.<br>acy and enterprise hardware,<br>newer consumer motherboards. |
| <b>≺B</b> oot via UEFI≯                                                                           | K <mark>B</mark> oot via BIOS≻                                                     |
| <₿oot via UEFI>                                                                                   | < <mark>8</mark> 00t via BIOS><br>                                                 |
|                                                                                                   |                                                                                    |
|                                                                                                   |                                                                                    |
|                                                                                                   |                                                                                    |

| The TrueNAS i | nstallation on | ada0 succeeded! |      |  |
|---------------|----------------|-----------------|------|--|
| Please reboot | and remove the | installation me | lia. |  |
|               |                | < OK >          |      |  |
|               |                |                 |      |  |

10-Une fois le redémarrage fini vous arrivez sur cette écran l'installation de votre TrueNAS est complète.

11-Copier l'ip de votre NAS qui est indiqué.

9-A la fin de l'installation vous devez avoir ce message pour confirmer la bonne installation ainsi qu'un redémarrage de votre machine faite OK

| Console setup<br>                                                                                                    | Press enter to continue                       |  |
|----------------------------------------------------------------------------------------------------|-----------------------------------------------|--|
| 1) Configure Network Interfaces<br>2) Configure Link Aggregation<br>3) Configure ULAN Interface<br>4) Configure Default Route<br>5) Configure Static Routes<br>6) Configure Static Routes<br>6) Configure Static Routes<br>7) Reset Root Password<br>8) Reset Configuration to Defaults<br>9) Shell<br>10) Reboot<br>11) Shut Down<br>The web user interface is at:<br>http://192.168.43.81<br>https://192.168.43.81<br>Participation Static Static St | Console setup                                 |  |
| 1) Configure Link Afgregation<br>2) Configure Link Afgregation<br>3) Configure ULAN Interface<br>4) Configure Befault Route<br>5) Configure Static Routes<br>6) Configure Static Routes<br>6) Configure Static Routes<br>7) Reset Root Password<br>8) Reset Configuration to Defaults<br>9) Shell<br>10) Reboot<br>11) Shut Down<br>The web user interface is at:<br>http://192.168.43.81<br>https://192.168.43.81<br>Patter an option from 1-11:                                                                                                    |                                               |  |
| 2) Configure Link Aggregation<br>3) Configure ULAN Interface<br>4) Configure Befault Route<br>5) Configure Befault Route<br>6) Configure BNS<br>7) Reset Root Password<br>8) Reset Configuration to Defaults<br>9) Shell<br>18) Reboot<br>11) Shut Down<br>The web user interface is at:<br>http://192.168.43.81<br>https://192.168.43.81                                                                                                    | 1) Configure Network Interfaces               |  |
| 3) Configure ULAN Interface<br>4) Configure Default Route<br>5) Configure Dass<br>7) Reset Root Password<br>8) Reset Configuration to Defaults<br>9) Shell<br>10) Reboot<br>11) Shut Down<br>The web user interface is at:<br>http://192.168.43.81<br>https://192.168.43.81                                                                                                    | <ol><li>Configure Link Aggregation</li></ol>  |  |
| 4) Configure Default Route<br>5) Configure Static Routes<br>6) Configure Static Routes<br>6) Configure DNS<br>7) Reset Root Password<br>8) Reset Configuration to Defaults<br>9) Shell<br>10) Reboot<br>11) Shut Down<br>The web user interface is at:<br>http://192.168.43.81<br>https://192.168.43.81<br>https://192.168.43.81                                                                                                    | 3) Configure VLAN Interface                   |  |
| 5) Configure Static Routes<br>6) Configure DNS<br>7) Reset Root Password<br>8) Reset Configuration to Defaults<br>9) Shell<br>10) Reboot<br>11) Shut Down<br>The web user interface is at:<br>http://192.168.43.81<br>https://192.168.43.81<br>https://192.168.43.81                                                                                                    | <ol> <li>Configure Default Route</li> </ol>   |  |
| 6) Configure DNS<br>7) Reset Root Password<br>8) Reset Configuration to Defaults<br>9) Shell<br>10) Reboot<br>11) Shut Down<br>The web user interface is at:<br>http://192.168.43.81<br>https://192.168.43.81<br>Enter an option from 1-11:                                                                                                    | 5) Configure Static Routes                    |  |
| 7) Reset Root Password<br>8) Reset Configuration to Defaults<br>9) Shell<br>10) Reboot<br>11) Shut Down<br>The web user interface is at:<br>http://192.168.43.81<br>https://192.168.43.81<br>Enter an option from 1-11:                                                                                                    | 6) Configure DNS                              |  |
| 8) Reset Configuration to Defaults<br>9) Shell<br>10) Reboot<br>11) Shut Down<br>The web user interface is at:<br>http://192.168.43.81<br>https://192.168.43.81<br>Enter an option from 1-11:                                                                                                    | 7) Reset Root Password                        |  |
| 9) Shell<br>10) Reboot<br>11) Shut Донл<br>The нев user interface is at:<br>http://192.168.43.81<br>https://192.168.43.81<br>Enter an option from 1-11:                                                                                                    | 8) Reset Configuration to Defaults            |  |
| 10) Reboot<br>11) Shut Dонn<br>The web user interface is at:<br>http://192.168.43.81<br>https://192.168.43.81<br>Enter an option from 1-11:                                                                                                    | 9) Shell                                      |  |
| 11) Shut Dowm<br>The нeb user interface is at:<br>http://192.168.43.81<br>https://192.168.43.81<br>Enter an option from 1-11:                                                                                                    | 10) Reboot                                    |  |
| The нeb user interface is at:<br>http://192.168.43.81<br>https://192.168.43.81<br>Enter an option from 1-11:                                                                                                    | 11) Shut Down                                 |  |
| The web user interface is at:<br>http://192.168.43.81<br>https://192.168.43.81<br>Enter an option from 1-11:                                                                                                    |                                               |  |
| http://192.168.43.81<br>https://192.168.43.81<br>Enter an option from 1-11:                                                                                                    | The web user interface is at:                 |  |
| Enter an option from 1-11:                                                                                                    | http://192.168.43.81<br>https://192.168.43.81 |  |
|                                                                                                    | Enter an option from 1-11:                    |  |
|                                                                                                    |                                               |  |
|                                                                                                    |                                               |  |

ESIEE[it]

|   |     | Λ         |           |
|---|-----|-----------|-----------|
| 2 | 3   | 2         |           |
| - |     | ン         | /         |
|   | 111 | $\approx$ | $\approx$ |

Titre

\Lambda Non sécurisé | 192.168.43.81/ui/sessions/signin

Assurmer

Page

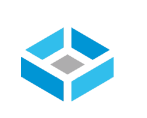

to

# **Connexion via Windows sur TrueNAS**

12-Coller l'ip sur une page web afin de joindre TrueNAS

| Nom d'utilisateur * Veuillez saisir votre nom d'utilisateur     Mot de passe * |
|--------------------------------------------------------------------------------|
| SE CONNECTER                                                                   |
| TrueNAS CORE @ @ 2022 🏾 🗱 systems                                              |

13-Une fois que vous arrivez à cette page rentrer vos identifiants en tant que root et le mot de passe que vous avez créé pendant l'installation de TrueNAS

14-Une fois connecter vous arrivez sur le Dashboard de votre NAS. Vous y retrouverez toutes les informations essentielles du bon fonctionnement de votre NAS

|                 |                      |     | ≡ <                               |                                |                                            |                                                                       | <b>₫≫</b> syster   | ms 🗊 🖹 🌲 🕸 😃                          |
|-----------------|----------------------|-----|-----------------------------------|--------------------------------|--------------------------------------------|-----------------------------------------------------------------------|--------------------|---------------------------------------|
|                 | <b>B</b> root        |     |                                   |                                |                                            |                                                                       |                    | TrueNAS CORE® @ 2022 - Kaystems, Inc. |
|                 | truenas local        |     |                                   | Quatern lafarmatian            | 0011                                       | _                                                                     |                    |                                       |
| <b>1</b> 5 (b)  |                      |     | TrueNAS                           |                                | CPU<br>11th Gen Intel(R) C                 | ore(TM) i7-11800H @ 2.30GHz                                           | метогу             | 0.                                    |
| 🚜 Ad            | ccounts              |     |                                   | Platform: Generic              |                                            | Threads: 4 threads                                                    | 10                 |                                       |
| 🗖 Sy            | ystem                |     |                                   | Version: TrucNAS-13.0-U2       | 0%<br>Avg Usage                            | Highest Usage: 0% (4 threads at 0%)                                   | total available    |                                       |
| Та              | isks                 |     |                                   | HostName: truenas.local        |                                            | Hottest: Data not provided                                            | Free: 0.4 GIB      |                                       |
| 1 No            | etwork               |     |                                   | Uptime: 42 minutes as of 13:07 | Stats Per Thread                           | <ul> <li>Usage</li> </ul>                                             | SFS Cache: 0.2 GiB |                                       |
| ste             | lorage               |     |                                   |                                |                                            |                                                                       | Services: 1.4 GiB  |                                       |
| 🔂 Dir           | rectory Services     |     | CHECK FOR UPDATES                 |                                |                                            |                                                                       |                    |                                       |
| 💶 Sh            | haring               |     |                                   |                                |                                            |                                                                       |                    |                                       |
| 莊 Se            | ervices              |     | Interface                         | ¢ 🖬                            | TrueNAS Help                               |                                                                       |                    |                                       |
| 🖈 Ph            | ugins                |     | DOD N                             | Overview                       | The TrueNAS Docume                         | entation Site is a collaborative website                              |                    |                                       |
| iet 🔟           | ils                  |     | em0                               | Media Type: Ethernet           | system.                                    | id information about your new storage                                 |                    |                                       |
| IL Re           | eporting             |     | LINK STATE UP 👌                   | Media Subtype: 1000baseT       | The TrueNAS Commu<br>questions and interac | nity Forums are the best place to ask<br>t with fellow TrueNAS users. |                    |                                       |
| 🛄 Vir           | rtual Machines       |     | In: 0.03 KiB/s<br>Out: 0.08 KiB/s | IP Addresses: 192.168.43.81/24 | You can join the True                      | NAS Newsletter for monthly updates and                                |                    |                                       |
| 🔥 Dis           | isplay System Proces | ses |                                   | VLANS: U                       | latest developments.                       |                                                                       |                    |                                       |
| <b>&gt;_</b> Sh | rell                 |     | and a second                      |                                | TrueNAS CORE is Free and Open              | Source software, which is provided as is with no<br>warranty.         |                    |                                       |
| 🚺 Gu            | uide                 |     |                                   |                                | TrueNAS COREI® @ 2022 - Maymente, Inc.     |                                                                       |                    |                                       |

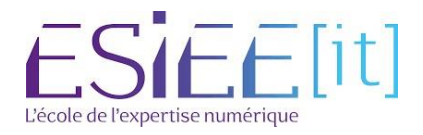

|           | Titre                    | Reference | Page   |  |
|-----------|--------------------------|-----------|--------|--|
| $\approx$ | Mise en place de TrueNAS | Assurmer  | 8 / 16 |  |

# Configuration de la langue et le fuseau horaire TrueNAS

15-Aller dans System>General

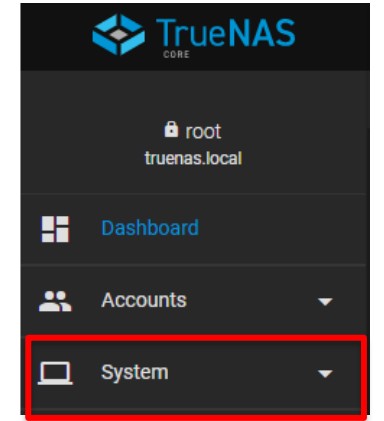

16-Aller sur langage puis modifier pour mettre français

17-Une fois fais sauvegarder votre NAS

| GUI                                      |                       |                      |     |     |
|------------------------------------------|-----------------------|----------------------|-----|-----|
| GUI SSL Certificate *<br>freenas_default |                       |                      |     | • @ |
| Web Interface IPv4 Address *<br>0.0.0.0  |                       |                      |     | • @ |
| Web Interface IPv6 Address *             |                       |                      |     | - @ |
|                                          |                       |                      |     | 0   |
| Web Interface HTTP Port 80               |                       |                      |     | @   |
| Web Interface HTTPS Port<br>443          |                       |                      |     | 0   |
| HTTPS Protocols<br>TLSv1.2, TLSv1.3      |                       |                      |     | • 0 |
| Web Interface HTTP -> HTTPS Redirect     | 0                     |                      |     |     |
| Localization                             |                       |                      |     |     |
| Language<br>English                      | ► ⑦<br>Esperanto (eo) | Console Keyboard Map |     | •0  |
| Sort languages by: 💿 Name 🔘 Lang         | Estonian (et)         |                      | • @ |     |
| Date Format                              | Finnish (fi)          |                      |     | - @ |
| 2022-09-29                               | French (fr)           |                      |     | 0   |
| Other Options                            | Frisian (fy)          |                      |     |     |
| Crach reporting                          | Galician (gl)         |                      |     |     |
|                                          | Georgian (ka)         |                      |     |     |
| ✓ Usage collection ⑦                     | Cormon (do)           |                      |     |     |
|                                          | 2,52                  |                      |     |     |
| SAVE SAVE CONFIG UPL                     | OAD CONFIG RESET CON  | FIG                  |     |     |

#### Disposition clavier pour la console

Fuseau horaire Europe/Paris

Format de l'heure 13:43:38 (24 Hours) 18-Tapez Europe/Paris pour changer votre fuseau horaire puis sauvegarder.

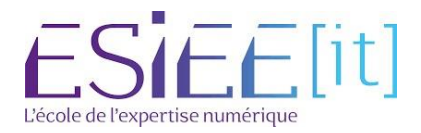

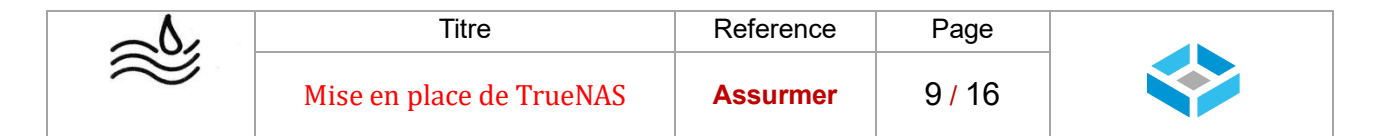

# Configuration réseau du TrueNAS

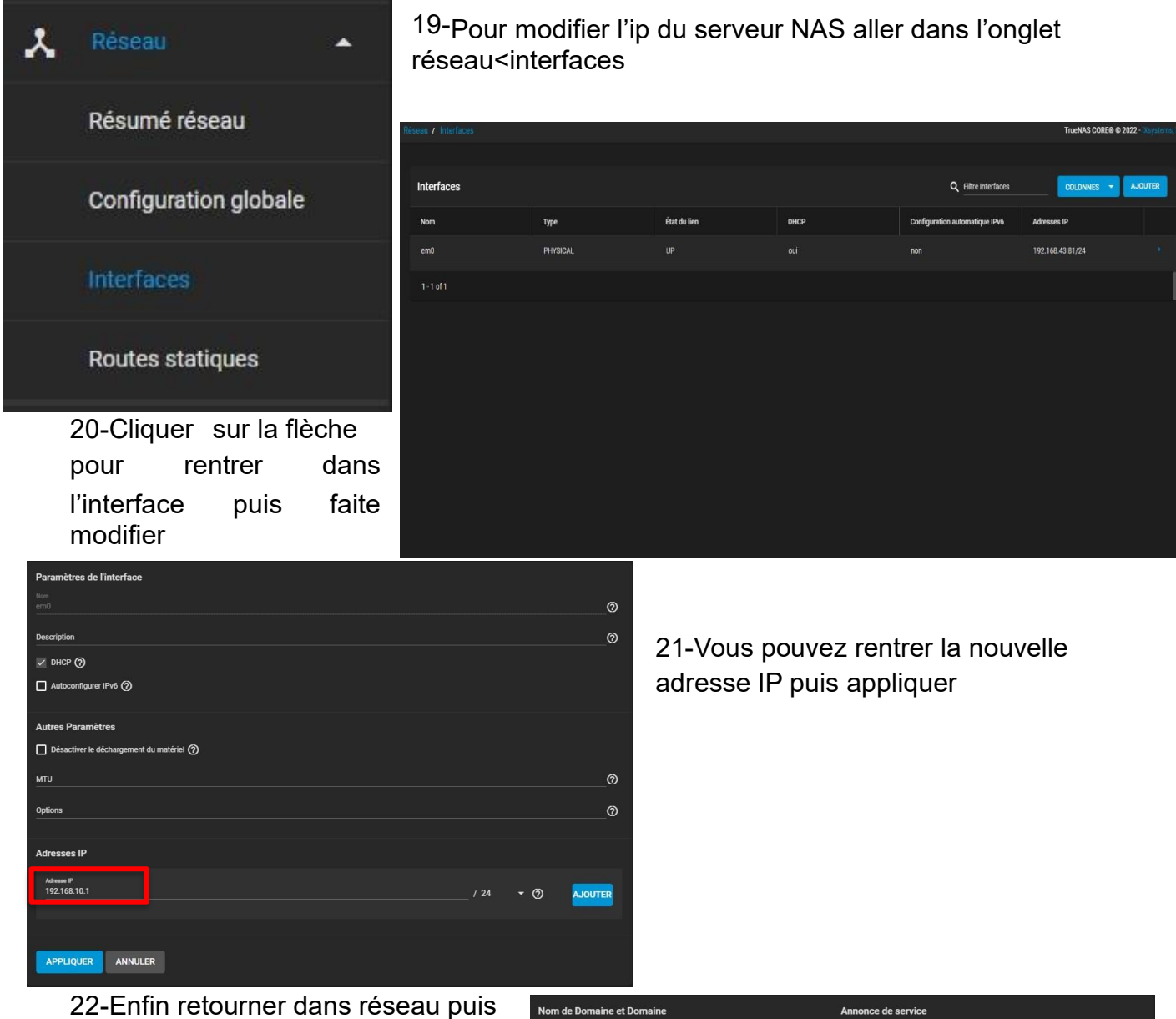

22-Enfin retourner dans réseau puis configuration globale afin de rentrer les réseaux de votre entreprise DNS, passerelle par défaut, domaine...

| Nom de Domaine et Domaine        | Annonce de service           |    |
|----------------------------------|------------------------------|----|
| Nom dhôte<br>truenas             | ⊘ □ NetBIOS-NS ⑦             |    |
| Domaine<br>Iconal                | ✓ mDNS ⑦                     |    |
|                                  | ₩S-Discovery ⑦               |    |
| Domaines supplémentaires         | 0                            |    |
| Serveurs DNS                     | Passerelle par défaut        |    |
| Serveur de noms 1 (DNS)          | ⑦ Passerelle IPv4 par défaut | _0 |
| Serveur de noms 2 (DNS)          | Passerelle IPv6 par défaut   | ୭  |
|                                  |                              | _  |
| Serveur de noms 3 (DNS)          | 0                            |    |
| Autres Paramètres                |                              |    |
| Proxy HTTP                       |                              | 0  |
| Activer la fonction Netwait (?)  |                              |    |
| Base de données des noms d'hôtes |                              | 0  |
|                                  |                              |    |
| ENDECISTED                       |                              |    |
| LINEOISTREA                      |                              |    |

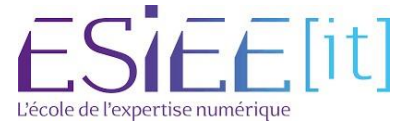

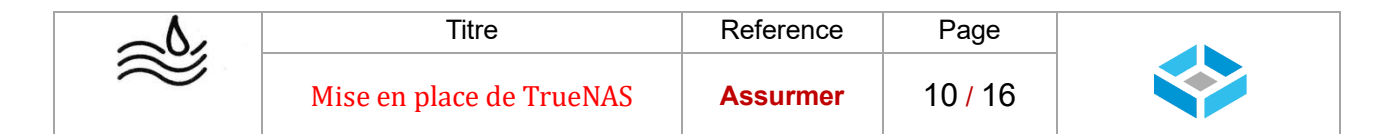

# Ajouter sur le domaine TrueNAS

|     | TrueNAS - 192.168.1.10      |            | Adresse introuvable                    | × +                                   |                                |               |                              |                |                                 |          |        | -        |   | × |
|-----|-----------------------------|------------|----------------------------------------|---------------------------------------|--------------------------------|---------------|------------------------------|----------------|---------------------------------|----------|--------|----------|---|---|
| ~   | $\rightarrow$ G             | (          | ) 👌 0+ 192.168.1.10/ui/dir             | ectoryservice/activedirecto           | агу                            |               |                              |                |                                 |          |        |          | 9 | = |
| 0   | Firefox envoie automatiquem | nent certa | ines informations à Mozilla afin que r | nous puissions améliorer votre        | e navigation. Sholslr ce o     | que j'envole  |                              |                |                                 |          |        |          |   | × |
|     | 💸 TrueNAS                   |            | ≡ <                                    |                                       |                                |               |                              |                | <b>()≫</b> systems <sup>-</sup> | ¢        | Ê      |          |   | 5 |
|     | fi root                     |            |                                        |                                       |                                |               |                              |                | 1                               | TUENAS C | ORE® © | 2022 - 🔀 |   |   |
|     | Iruenas local               |            |                                        | Identifiants du Dom                   | aine                           |               |                              |                |                                 |          |        |          |   |   |
| 55  | Tableau de bord             |            |                                        | Nom de fornaine *<br>guillet.fr       |                                |               |                              |                |                                 | 0        |        |          |   |   |
| -   | Comptes                     |            |                                        | Nom de conste de consine *<br>aguitet |                                |               |                              |                |                                 | Ø        |        |          |   |   |
|     | Système                     |            |                                        | Mot de passe de compte de dom         |                                |               |                              | <b>&amp;</b> 0 |                                 |          |        |          |   |   |
| Ħ   | Tâches                      |            |                                        | 📝 Activer (requiert le m              | not de passe ou le principal R | (erberos) 🕜   |                              |                |                                 |          |        |          |   |   |
| *   | Réseau                      |            |                                        |                                       |                                |               |                              |                |                                 |          |        |          |   |   |
| =   | Stockage                    |            |                                        | ENREGISTRER                           | OPTIONS AVANCÉES               | RECONSTRUCTIO | N DU CACHE DU SERVICE D'ANNU | AIRE           |                                 |          |        |          |   |   |
| •   |                             |            |                                        |                                       |                                |               |                              |                |                                 |          |        |          |   |   |
|     |                             |            |                                        |                                       |                                |               |                              |                |                                 |          |        |          |   |   |
|     | LDAP                        |            |                                        |                                       |                                |               |                              |                |                                 |          |        |          |   |   |
|     | NIS                         |            |                                        |                                       |                                |               |                              |                |                                 |          |        |          |   |   |
|     | Realms Kerberos             |            |                                        |                                       |                                |               |                              |                |                                 |          |        |          |   |   |
|     | Kerberos Keytabs            |            |                                        |                                       |                                |               |                              |                |                                 |          |        |          |   |   |
|     | Paramètres Kerberos         |            |                                        |                                       |                                |               |                              |                |                                 |          |        |          |   |   |
|     | Partages                    |            |                                        |                                       |                                |               |                              |                |                                 |          |        |          |   |   |
| 荘   | Services                    |            |                                        |                                       |                                |               |                              |                |                                 |          |        |          |   |   |
| *   | Plugins                     |            |                                        |                                       |                                |               |                              |                |                                 |          |        |          |   |   |
| 101 | Jails                       |            |                                        |                                       |                                |               |                              |                |                                 |          |        |          |   |   |
|     | Rapports                    |            |                                        |                                       |                                |               |                              |                |                                 |          |        |          |   |   |
|     | Machines virtuelles         |            |                                        |                                       |                                |               |                              |                |                                 |          |        |          |   |   |
|     | Processus système           |            |                                        |                                       |                                |               |                              |                |                                 |          |        |          |   |   |

23-Cliquer sur l'onglet Services d'annuaire et Active Directory indiquer le nom du domaine ainsi qu'un compte administrateur pour le joindre

#### Stockage / Volumes / Créer un volume Gestionnaire de volume Nom\* VOLUMET Chiffrement @ RÉINITIALISER LA MISE EN PAGE RER UNE MISE EN PAGE 🛛 AJOUTER VDEV 🔫 Tâches m ٤ Résea = ada1 80 GiB ed / 0 total 0 sel VMwa e-Snanshots ada3 80 GiB ute estimée: 0 B 🔿 Disques 3 selected / 3 total orter un disqui Filtrer les disques par capacité er les disques par nom e estimée de d s brutes: 0 B ANNULER

# Configuration d'un Raid 5 TrueNAS

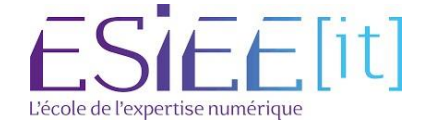

| $\sim$    | Titre                    | Reference | Page    |  |
|-----------|--------------------------|-----------|---------|--|
| $\approx$ | Mise en place de TrueNAS | Assurmer  | 11 / 16 |  |

# 23-Rendez-vous dans stockage puis volume

24-Donner un nom de volume

25-Sélectionner les disques pour créer votre raid et basculer les disques avec la flèche

25-Puis choisissez RaidZ qui est l'équivalent de Raid5 sur TrueNAS et créer

| Volumes          |                       |                        |                                                      |               |                     |                     |                |                | AJOUTER |  |  |
|------------------|-----------------------|------------------------|------------------------------------------------------|---------------|---------------------|---------------------|----------------|----------------|---------|--|--|
| Volume1          | (System Dataset Pool) |                        | ONLINE 🤣   10.39 MiB (0%) Utilisé   149.72 GIB Libre |               |                     |                     |                |                |         |  |  |
| Nom 🗢<br>Volume1 | Type 🗢<br>Filesystem  | Utilisé ≑<br>10.39 MiB | Available 🗢<br>149.72 GiB                            | Compression 🗢 | Compression Ratio 🗢 | Readonly 🗢<br>false | Dedup 🗢<br>OFF | Commentaires 🕈 |         |  |  |
|                  |                       |                        |                                                      |               |                     |                     |                |                |         |  |  |

26-Vous avez terminé la configuration de votre Raid 5 de disque sur TrueNAS

# Configuration du dossier de partage

|    | TrueNAS             | ≡ <              |                     |           |             |                      |                                |            | d¥:     | systems      | ¢ (             |                      |                | •          | Ċ      | þ   |
|----|---------------------|------------------|---------------------|-----------|-------------|----------------------|--------------------------------|------------|---------|--------------|-----------------|----------------------|----------------|------------|--------|-----|
|    | 🖨 root              | Stockage / Volur | nes                 |           |             |                      |                                |            |         |              | TrueNA          | IS COR               | EØ 🛛 20        | 022 - iXsy | stems, | Inc |
|    | truenas.local       |                  |                     |           |             |                      |                                |            |         |              |                 |                      |                |            |        |     |
|    | Tableau de bord     | Volumes          |                     |           |             |                      |                                |            |         |              |                 |                      |                | AJOUTE     | R      |     |
| ** | Comptes             | Volume1 (S       | ystem Dataset Pool) |           | ON          | LINE 🤡   10.58 MiB ( | 0%) Utilisé   149.72 GiB Libre |            |         |              |                 |                      |                | ٠          |        |     |
|    | Système             | Nom 🗢            | Туре 🗢              | Utilisé 🗢 | Available 🗢 | Compression 🗢        | Compression Ratio 🖨            | Readonly 🗢 | Dedup 🗢 | Commentaires |                 |                      |                |            |        |     |
| Ħ  | Tâches              | Volume1          | FILESYSTEM          | 10.58 MIB | 149.72 GiB  | lz4                  | 18.23                          | false      | OFF     |              |                 |                      |                |            |        |     |
| ×  | Réseau              |                  |                     |           |             |                      |                                |            |         |              | Action          | ıs data              | set            | _          |        |     |
|    |                     |                  |                     |           |             |                      |                                |            |         |              | Ajoute          | er un d              | ataset         |            |        |     |
|    |                     |                  |                     |           |             |                      |                                |            |         |              | Ajoute<br>Modif | er un zi<br>lier les | vol<br>options |            |        |     |
|    | Instantanés         |                  |                     |           |             |                      |                                |            |         |              |                 |                      |                |            |        |     |
|    | VMware-Snapshots    |                  |                     |           |             |                      |                                |            |         |              | Quota           | is utilis            | ateur          |            |        |     |
|    | Dienuee             |                  |                     |           |             |                      |                                |            |         |              | Quota           | s de gi              | roupes         |            |        |     |
|    | Uniques             |                  |                     |           |             |                      |                                |            |         |              | Creer           | uminsi               | antane         |            |        |     |
|    | Importer un disque  |                  |                     |           |             |                      |                                |            |         |              |                 |                      |                |            |        |     |
| ₿  | Services d'annuaire |                  |                     |           |             |                      |                                |            |         |              |                 |                      |                |            |        |     |

| ~ ' |                     | s stockage w | Siumes, ajouter un dataset                           |                                |      |         |          |         |             |
|-----|---------------------|--------------|------------------------------------------------------|--------------------------------|------|---------|----------|---------|-------------|
| -   | STrue NAS           | ≡ <          |                                                      | <b>₫≫</b> systems <sup>-</sup> | ¢    | 0       | Ê (      |         | <b>ф</b> () |
|     | Tableau de bord     |              |                                                      |                                | True | eNAS CO | DRE® © 2 | 022 - 🛛 |             |
| *   | Comptes             |              |                                                      |                                |      |         |          |         |             |
|     | Système             |              | Nom et options                                       | ଉ                              |      |         |          |         |             |
| Ħ   | Tâches              |              | Commentatives<br>parlage des dossier de l'entreprise | °                              |      |         |          |         |             |
| ×   | Réseau              |              | Sectorser<br>Inherit (standard)                      | •@                             |      |         |          |         |             |
|     |                     |              | Nexa de compression<br>Inherit (124)                 | • 0                            |      |         |          |         |             |
|     |                     |              | Active Alime<br>Off                                  | <b>*</b> @                     |      |         |          |         |             |
|     | Instantanés         |              |                                                      | °                              |      |         |          |         |             |
|     | VMware-Snapshots    |              | Options de chiffrement                               |                                |      |         |          |         |             |
|     | Disques             |              | 🗷 Héritage (non chiffré) 🕜                           |                                |      |         |          |         |             |
|     | Importer un disque  |              | Autres options                                       |                                |      |         |          |         |             |
| •   | Services d'annuaire |              | Véoplatan 75<br>Inherit (off)                        | <u>-</u> Ø                     |      |         |          |         |             |
|     | Partages            |              |                                                      | - 0                            |      |         |          |         |             |
|     | Services            |              | Trijel de partuge<br>SMB                             | • @                            |      |         |          |         |             |
| *   | Plugins             |              |                                                      |                                |      |         |          |         |             |
|     |                     |              | ENVOYER ANNULER OPTIONS AVANCÉES                     |                                |      |         |          |         |             |

#### 27-Aller dans stockage volumes, ajouter un dataset

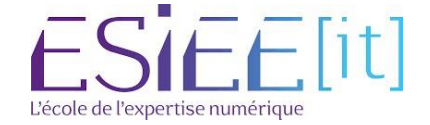

| $\sim$    | Titre                    | Reference | Page  |  |
|-----------|--------------------------|-----------|-------|--|
| $\approx$ | Mise en place de TrueNAS | Assurmer  | 12/16 |  |

### 28-Créer un dossier de partage d'entreprise vérifier que le partage est en SMB

|     | Same NAS               | Ĩ   | ≡ <      |                  |          |                       | <b>₫≫</b> systems <sup>.</sup> | ¢  | i     | ¢.   | ۰      | ٥        | ባ         |
|-----|------------------------|-----|----------|------------------|----------|-----------------------|--------------------------------|----|-------|------|--------|----------|-----------|
| *   | Réseau                 |     | Services |                  |          |                       |                                | Tr | JeNAS | CORE | © 2022 | - iXsyst | ems, Inc. |
|     | Stockage               |     |          |                  |          |                       |                                |    |       |      |        |          |           |
| •   | Services d'annuaire    |     |          | Q Filter Service |          |                       |                                |    |       |      |        |          |           |
|     |                        |     |          | Nom              | En cours | Démarrage automatique | Actions                        |    |       |      |        |          |           |
|     | Partages Apple (AFP)   |     |          | Rsync            | •        |                       | 1                              |    |       |      |        |          |           |
|     | Partages Block (iSCSI) |     |          | S.M.A.R.T.       | •        |                       | 1                              |    |       |      |        |          |           |
|     | Partages Unix (NFS)    |     |          | \$3              | •        |                       | 1                              |    |       |      |        |          |           |
|     | Partages WebDAV        |     |          | SMB              | •        |                       | 1                              |    |       |      |        |          |           |
|     | Partages Windows (SM   | AB) |          | SNMP             | •        |                       | 1                              |    |       |      |        |          |           |
|     |                        |     |          | SSH              | •        |                       | 1                              |    |       |      |        |          |           |
| *   | Plugins                |     |          | TFTP             | •        |                       | 1                              |    |       |      |        |          |           |
|     | Jails                  |     |          | UPS              | •        |                       | 1                              |    |       |      |        |          |           |
| 11. | Rapports               |     |          | 17 total         |          |                       | н                              |    | 2     |      | × N    |          |           |
| □   | Machines virtuelles    |     |          |                  |          |                       |                                |    |       |      |        |          |           |

### 29-Aller dans Services et activer SMB

|   | < True NAS             | ≡ <            |        |             | 🗱 systems    | © 🗊 🖹        | 🏚 🏟 🕛                      |
|---|------------------------|----------------|--------|-------------|--------------|--------------|----------------------------|
| × | Réseau 👻               | Partages / SMB |        |             |              | TrueNAS CORE | 0 © 2022 - iXsystems, Inc. |
|   | Stockage 🚽             |                |        |             |              |              |                            |
| € | Services d'annuaire 👻  | Samba          |        | م           | Filtre Samba | COLONNES     | AJOUTER                    |
|   | Partages 🔺             | Nom            | Chemin | Description | Activé       |              |                            |
|   | Partages Apple (AFP)   |                |        |             |              |              |                            |
|   | Partages Block (ISCSI) |                |        |             |              |              |                            |
|   | Partages Unix (NFS)    |                |        |             |              |              |                            |
|   | Partages WebDAV        |                |        |             |              |              |                            |
|   |                        |                |        |             |              |              |                            |
|   | Services               |                |        |             |              |              |                            |
| * | Plugins                |                |        |             |              |              |                            |
|   | Jails                  |                |        |             |              |              |                            |
|   | Rapports               |                |        |             |              |              |                            |
|   | Machines virtuelles    |                |        |             |              |              |                            |

### 30-Puis dans l'onglet partages faite partages Windows (SMB) et Ajouter

| -        |                        |   | •   |                    |            |            | <u> </u> |                 | , | , |                    |      |        |       |          |          |   |
|----------|------------------------|---|-----|--------------------|------------|------------|----------|-----------------|---|---|--------------------|------|--------|-------|----------|----------|---|
|          | True NAS               |   | ≡ < |                    |            |            |          |                 |   |   | ( <b>X</b> )system | is ( | 2 (    | Ê     |          | ٥        | Ċ |
|          | Tableau de bord        |   |     |                    |            |            |          |                 |   |   |                    |      | TrueN/ | S COR | E® © 202 | 2-iXsyst |   |
| **       | Comptes                |   |     | Rasique            |            |            |          |                 |   |   |                    |      |        |       |          |          |   |
|          | Système                |   |     | Chemin*            |            |            |          |                 |   |   |                    |      |        |       |          |          |   |
| <b>=</b> | Tâches                 |   |     | + /mnt/Volur       | me1/Commun |            |          |                 | 0 |   |                    |      |        |       |          |          |   |
|          | Réseau                 | - |     | v Volume1          | 1          |            |          |                 |   |   |                    |      |        |       |          |          |   |
| _        |                        |   |     | ► Com              | ımun 🔼     |            |          |                 |   |   |                    |      |        |       |          |          |   |
|          | Stockage               | • |     |                    |            |            |          |                 |   |   |                    |      |        |       |          |          |   |
| •        | Services d'annuaire    |   |     | Commun             |            |            |          |                 |   |   |                    | 0    |        |       |          |          |   |
|          |                        |   |     | Default share para | meters     |            |          | ✓ ⑦ Description |   |   |                    | ୭    |        |       |          |          |   |
|          | Partages Apple (AFP)   |   |     | 🖉 Activé ⊘         |            |            |          |                 |   |   |                    |      |        |       |          |          |   |
|          | Partages Block (iSCSI) |   |     | ENVOYER            | ANNULER    | OPTIONS AV | /ANCÉES  |                 |   |   |                    |      |        |       |          |          |   |
|          | Partages Unix (NFS)    |   |     |                    |            |            |          |                 |   |   |                    |      |        |       |          |          |   |
|          | Partages WebDAV        |   |     |                    |            |            |          |                 |   |   |                    |      |        |       |          |          |   |
|          |                        |   |     |                    |            |            |          |                 |   |   |                    |      |        |       |          |          |   |
| 幸        | Services               |   |     |                    |            |            |          |                 |   |   |                    |      |        |       |          |          |   |
| *        | Plugins                |   |     |                    |            |            |          |                 |   |   |                    |      |        |       |          |          |   |
|          |                        |   |     |                    |            |            |          |                 |   |   |                    |      |        |       |          |          |   |

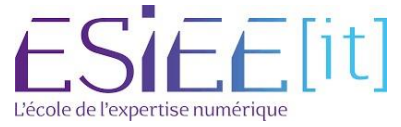

|           | Titre                    | Reference | Page    |  |
|-----------|--------------------------|-----------|---------|--|
| $\approx$ | Mise en place de TrueNAS | Assurmer  | 13 / 16 |  |

### 31-Séléctionner le dataset commun pour pouvoir le partager en SMB et envoyer

|   | TrueNAS                | ≡ <        |                     |             |             | <b>₫</b> ≫systems | ¢                    | 0        |           | ٠        |          |
|---|------------------------|------------|---------------------|-------------|-------------|-------------------|----------------------|----------|-----------|----------|----------|
| * | Comptes                |            |                     |             |             |                   | Tru                  | NAS COF  | E® © 201  |          | ms, Inc. |
|   | Système                |            |                     |             |             |                   |                      |          |           |          |          |
|   | Táches                 | Samba      |                     |             | Q Filtre Sa | amba              | C0                   | ONNES    | •         | AJOUTER  |          |
| ۶ | Réseau                 | Nom        | Chemin              | Description |             | Activé            |                      |          |           |          |          |
|   | Stockage               | Commun     | /mnt/Volume1/Commun |             |             | oui               |                      |          |           |          |          |
| • | Services d'annuaire    | 1 - 1 of 1 |                     |             |             |                   | Modifier<br>Modifier | ACL du p | artage    |          |          |
|   |                        |            |                     |             |             |                   | Modifier             | ACL du s | /stème de | fichiers |          |
|   | Partages Apple (AFP)   |            |                     |             |             |                   | Supprime             | r        |           |          |          |
|   | Partages Block (iSCSI) |            |                     |             |             |                   |                      |          |           |          |          |
|   | Partages Unix (NFS)    |            |                     |             |             |                   |                      |          |           |          |          |
|   | Partages WebDAV        |            |                     |             |             |                   |                      |          |           |          |          |
|   |                        |            |                     |             |             |                   |                      |          |           |          |          |
| 萡 | Services               |            |                     |             |             |                   |                      |          |           |          |          |
| * | Plugins                |            |                     |             |             |                   |                      |          |           |          |          |
|   | Jails                  |            |                     |             |             |                   |                      |          |           |          |          |

# 32-Cliquer sur modifier l'ACL du système de fichiers

|     | True NAS | $\equiv$ < |                                          |                                                                                                    |                                 | 🐼 systems |     | 0      | Ê     | \$ |         |
|-----|----------|------------|------------------------------------------|----------------------------------------------------------------------------------------------------|---------------------------------|-----------|-----|--------|-------|----|---------|
| **  |          |            |                                          |                                                                                                    |                                 |           | Tru | NAS CO | RE® © |    | mis, In |
| Д   |          |            | Informations sur le fich                 | ier                                                                                                  | Liste de contrôle d'accès       |           |     |        |       |    |         |
|     |          |            | <sup>Chemin</sup><br>/mnt/Volume1/Commun |                                                                                                    | ou*<br>everyone@                | • 0       |     |        |       |    |         |
| *   |          |            | utilisation<br>root                      |                                                                                                    | Tyse d#CL+<br>Autoriser         |           |     |        |       |    |         |
| III |          |            | Grupe                                    | Select a preset ACL                                                                                  |                                 |           |     |        |       |    |         |
|     |          |            | wheel                                    | Le choix d'une entrée charge une liste de contrô                                                     | õle d'accès                     |           |     |        |       |    |         |
|     |          |            |                                          | (ACL) prédéfinie qui est configurée pour corresp<br>situations d'autorisations générales. The choser | pondre aux<br>en preset ACL     | - 0       |     |        |       |    |         |
|     |          |            |                                          | will REPLACE the ACL currently displayed in the<br>delete any unsaved changes.                       | form and                        | - @       |     |        |       |    |         |
|     |          |            |                                          | RESTRICTED                                                                                           |                                 | SUPPRIMER |     |        |       |    |         |
|     |          |            |                                          | ANNULER                                                                                              | ONTINUER                        |           |     |        |       |    |         |
| •   |          |            |                                          |                                                                                                    | Type differ.*<br>Autoriser      | • @       |     |        |       |    |         |
|     |          |            |                                          |                                                                                                    | Type disubstations *<br>Basique | - 0       |     |        |       |    |         |
|     |          |            |                                          |                                                                                                    | Autorisations *<br>Full Control | • @       |     |        |       |    |         |
| *   | Plugins  |            |                                          |                                                                                                    | Type de clapeaux *<br>Basique   | * 0       |     |        |       |    |         |
|     | Jails    |            |                                          |                                                                                                    | ness*<br>Hériter                | • @       |     |        |       |    |         |

# 33-Cliquer sur select an acl preset choisissez le mode restrictif

|   | STrueNAS            | ≡ < |                                                    |                                | <b>d≫</b> sy                     | stems | ¢ (    | ê 🌲          | ٥          | ሆ          |
|---|---------------------|-----|----------------------------------------------------|--------------------------------|----------------------------------|-------|--------|--------------|------------|------------|
|   | Comptes             |     |                                                    |                                |                                  |       | TrueNA | S CORE® @ 20 | 22 - iX971 | terris, li |
| □ | Système             |     | Grouer<br>utilisateurs du domaine 👘 🕜              | Basique                        | • 0                              |       |        |              |            |            |
|   | Täches              |     | W. Mitalifier Quarter                              | Type de displaux*              |                                  |       |        |              |            |            |
| 2 | Réseau              |     |                                                    | Basique                        | • @                              |       |        |              |            |            |
|   |                     |     | SELECT AN ACL PRESET                               | Hériter                        | • @                              |       |        |              |            |            |
| - |                     |     |                                                    |                                | SUPPRIMER                        |       |        |              |            |            |
|   |                     |     |                                                    | arouo@                         | •@                               |       |        |              |            |            |
|   | Instantanés         |     |                                                    |                                | v                                |       |        |              |            |            |
|   | VMware-Snapshots    |     |                                                    | Autoriser                      | •0                               |       |        |              |            |            |
|   | Disques             |     |                                                    | Basique                        | •@                               |       |        |              |            |            |
|   |                     |     |                                                    | Autolisestere *<br>Modify      | - @                              |       |        |              |            |            |
|   | Importer un disque  |     |                                                    | Type de drapeaux *<br>Rassique | - @                              |       |        |              |            |            |
| œ | Services d'annuaire |     |                                                    |                                |                                  |       |        |              |            |            |
|   | Partages            |     |                                                    | Hériter                        | • @                              |       |        |              |            |            |
| 븵 | Services            |     |                                                    |                                | AJOUTER UN ÉLÉMENT ACL SUPPRIMER |       |        |              |            |            |
| * | Plugins             |     | Avancé                                             |                                |                                  |       |        |              |            |            |
|   | Jails               |     | Appliquer les autorisations de manière récursive 🕜 |                                |                                  |       |        |              |            |            |
|   | Rapports            |     | ENREGISTRER ANNULER SUPPRIMER LES ACLS             |                                |                                  |       |        |              |            |            |
|   | Machines virtuelles |     |                                                    |                                |                                  |       |        |              |            |            |

ESIEE[it] L'école de l'expertise numérique

|           | Titre                    | Reference | Page    |  |
|-----------|--------------------------|-----------|---------|--|
| $\approx$ | Mise en place de TrueNAS | Assurmer  | 14 / 16 |  |

# 34-Ajouter le groupe du domaine puis sauvgarder

| Nom Modifié le Type Taille     Bureau *   Téléchargement: *   Documents *   Teléchargement: *   Images *   System32 Ce PC   Réseau | and the second second se | Reseau > TRUENAS | 5 > Commun |            |          |              | S ~ | Rechercher dans : Commun | - 3 |
|----------------------------------------------------------------------------------------------------|----------------------------------------------------------------------------------------------------|------------------|------------|------------|----------|--------------|-----|--------------------------|-----|
| Bureau & Le dossier est vide.<br>Téléchargement: #<br>Documents #<br>Images #<br>System32<br>Ce PC<br>Réseau                       | Accès rapide                                                                                                    | Nom              | A          | Modifié le | Туре     | Taille       |     |                          |     |
| Téléchargement: #<br>Documents #<br>Images #<br>System32<br>Ce PC<br>Réseau                                                        | Bureau                                                                                                    | *                |            |            | Le dossi | er est vide. |     |                          |     |
| Documents *<br>Images *<br>System32<br>Ce PC                                                                                       | Filéchargemen                                                                                                    | E≯               |            |            |          |              |     |                          |     |
| Images * System32 Ce PC Réseau                                                                                                    | Documents                                                                                                    | *                |            |            |          |              |     |                          |     |
| System32<br>Ce PC<br>Réseau                                                                                                    | 🗐 Images                                                                                                    | *                |            |            |          |              |     |                          |     |
| Ce PC<br>Réseau                                                                                                    | System32                                                                                                    |                  |            |            |          |              |     |                          |     |
| Réseau                                                                                                    | Ce PC                                                                                                    |                  |            |            |          |              |     |                          |     |
| Keseau                                                                                                    | Décession                                                                                                    | _                |            |            |          |              |     |                          |     |
|                                                                                                    | Keseau                                                                                                    |                  |            |            |          |              |     |                          |     |
|                                                                                                    |                                                                                                    |                  |            |            |          |              |     |                          |     |
|                                                                                                    |                                                                                                    |                  |            |            |          |              |     |                          |     |
|                                                                                                    |                                                                                                    |                  |            |            |          |              |     |                          |     |
|                                                                                                    |                                                                                                    |                  |            |            |          |              |     |                          |     |
|                                                                                                    |                                                                                                    |                  |            |            |          |              |     |                          |     |
|                                                                                                    |                                                                                                    |                  |            |            |          |              |     |                          |     |
|                                                                                                    |                                                                                                    |                  |            |            |          |              |     |                          |     |
|                                                                                                    |                                                                                                    |                  |            |            |          |              |     |                          |     |
|                                                                                                    |                                                                                                    |                  |            |            |          |              |     |                          |     |
|                                                                                                    |                                                                                                    |                  |            |            |          |              |     |                          |     |
|                                                                                                    |                                                                                                    |                  |            |            |          |              |     |                          |     |
|                                                                                                    |                                                                                                    |                  |            |            |          |              |     |                          |     |
|                                                                                                    |                                                                                                    |                  |            |            |          |              |     |                          |     |

35-Vous pourrez accéder par le réseau à votre NAS et le dossier commun

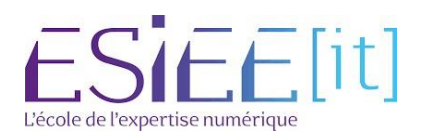

| $\sim$                                                                                       | Titre                                                                                                    |                                                                                                    | Refere                                                                                                    | ence                                         | Page                                          |                                       |
|----------------------------------------------------------------------------------------------|----------------------------------------------------------------------------------------------------|----------------------------------------------------------------------------------------------------|----------------------------------------------------------------------------------------------------|----------------------------------------------|-----------------------------------------------|---------------------------------------|
| $\approx$                                                                                    | Mise en place de                                                                                                    | e TrueNAS                                                                                                    | Assur                                                                                                    | mer                                          | 15 / 16                                       |                                       |
| <ul> <li>Gestion de stratégie de group</li> <li>Fichier Action Affichage</li> <li></li></ul> | Config<br>Fenetre ?<br>Policy guil<br>Policy Center<br>Nouvel objet GPO<br>Nom :<br>Lecteur réseau<br>Objet Stater GPO source :<br>[aucun]<br>OK | et.fr<br>Objets de stratégie de groupe liér<br>Objets de stratégie de groupe liér<br>ESTSVOL pour ce domaine, car il est<br>STSVOL pour ce domaine, car il est<br>autet fr est le co<br>ation d'êtat d'<br>Etecter pour ce<br>es contrôleurs                                                                                                    | A Héritage de ( )<br>A Héritage de ( )<br>A Active Directory<br>associé à la<br>Infrastructure pour<br>liecter l'état<br>de domaine de                                                                 | 36-A<br>strate<br>GPO                        | <b>Seau</b><br>ller dans l'ou<br>égie de grou | itil de gestion de<br>pe et créer une |
| 37-Créer un<br>mappé dans<br>utilisateurs                                                    | nouveau lecteur<br>la configuration                                                                                                    | <ul> <li>              Éditeur de gestion d             Fichier Action Affic              </li> <li>             Fichier Action Affic         </li> <li>             Stratégie             </li> <li>             Stratégie             </li> <li>             Stratégie             </li> <li>             Stratégie             </li> <li>             Stratégie             </li> <li>             Stratégie             </li> <li>             Stratégie             </li> <li>             Stratégie             </li> <li>             Stratégie             </li> <li>             Stratégie             </li> <li>             Stratégie             </li> <li>             Stratégie             </li> <li>             Stratégies             </li> <li>             Stratégies             </li> <li>             Stramétérenes             </li></ul> | es stratégies de groupe<br>thage ?<br>Immediate (SRV-AD.GUILET.FF<br>dinateur<br>lisateur<br>s Windows<br>ations<br>ages de lecteure<br>rs ini<br>re Copi<br>urcis<br>s du Panne<br>dans ce conteneur. | eau<br>I I I I I I I I I I I I I I I I I I I |                                               | - X                                   |
| Nouvelles propriétés de L                                                                    | ecteur                                                                                                    | Cree un nouvei element d                                                                                                    | aans ce conteneur.                                                                                                    |                                              |                                               |                                       |
| Général Commun                                                                               |                                                                                                    |                                                                                                    |                                                                                                    |                                              |                                               |                                       |

~

...

~

₽A

Masquer/Afficher tous les lecteurs

Aucune modification O Masquer tous les lecteurs O Afficher tous les lecteurs

Action : Créer

Emplacement :

Lettre de lecteur

Nom d'utilisateur : Mot de passe :

\\TRUENAS\Commun

Confirmer le mot de passe

OK Annuler Appliquer Aide

Reconnecter : 🔲 Libeller en tant que : 🛛 commun

O<sup>Utiliser</sup> le premier disponible, en commençant à :

Se connecter en tant que (facultatif)

Masquer/Afficher ce lecteur

O Aucune modification

O Masquer ce lecteur Afficher ce lecteur

38-Créer le lecteur mappé donner l'emplacement de celui-ci un nom avec une lettre et afficher le lecteur appliquer la GPO

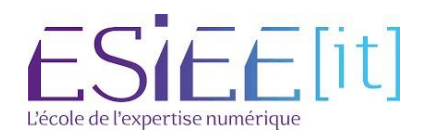

|                                    | Titre<br>Mise en place de TrueNAS             |           | Reference Assurmer | Page<br>16 / 16 |                           |
|------------------------------------|-----------------------------------------------|-----------|--------------------|-----------------|---------------------------|
| $\approx$                          |                                               |           |                    |                 |                           |
| │ 🛃 🚽 🚽 │<br>hier Ordinateur Aff   | Gérer<br>ichage Outils de lecteur             | Ce PC     |                    |                 | - □ ×<br>~ 0              |
| → ~ ↑ 💻 > Ce P                     | С >                                           |           |                    | ڻ ~             | Rechercher dans : Ce PC 👂 |
| 🕈 Accès ranide                     | Dossiers (7)                                  |           |                    |                 |                           |
| Bureau *                           | Bureau                                        | Documents | Ima                | ges             |                           |
| Documents #                        | Musique                                       | Objets 3D | Télé               | chargements     |                           |
| Ce PC                              | Vidéos                                        |           |                    |                 |                           |
| Bureau                             | <ul> <li>Périphériques et lecteurs</li> </ul> | (2)       |                    |                 |                           |
| Images                             | Disque local (C:)<br>48,0 Go libres sur 59,   | B Go      | (D:)               |                 |                           |
| 🇊 Objets 3D 👋                      | <ul> <li>Emplacements réseau ('</li> </ul>    | )         |                    |                 |                           |
| Téléchargements Vidéos commun (A:) | commun (A:)<br>149 Go libres sur 149          | Go        |                    |                 |                           |
| 🏪 Disque local (C:)                |                                               |           |                    |                 |                           |
| 🎐 Réseau                           |                                               |           |                    |                 |                           |
| Nálámentís) 1 áláment sé           | lectionné                                     |           |                    |                 | 8 📰                       |

39-Le lecteur remonte automatiquement sur les utilisateurs du domaine

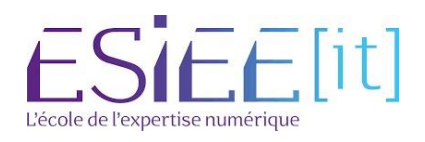